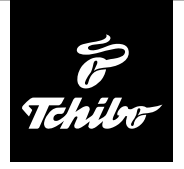

## Než začnete

# Abyste mohli za pomoci internetového rádia přijímat rozhlasové stanice přes internet, musí rádio navázat spojení se stávající bezdrátovou sítí (WLAN).

#### Přitom musí být splněny následující požadavky:

- Potřebujete následující:
  - širokopásmové připojení k internetu, tzn. zpravidla DSL připojení k internetu;
  - bezdrátový přístupový bod, zpravidla WLAN router nebo WLAN modem router, který zajišťuje propojení mezi internetovým rádiem a internetem;
  - časově neomezený přístup k internetu za paušální poplatek, protože během poslechu rádia jsou neustále stahována data z internetu a bez paušálního poplatku by mohlo být zapotřebí zaplatit značné poplatky;
  - osobní počítač, pokud chcete mít s internetovým rádiem přístup ke své sbírce digitální hudby na svém počítači.
- Pokud je Vaše síť chráněla klíčem WEP nebo WPA, musíte tento klíč znát, protože jej musíte při prvním připojování zadat. Pro přístup k nechráněným sítím nepotřebujete žádný klíč.
- Pokud by Vaše bezdrátová síť WLAN nebyla viditelná, je nutné do routeru zapsat MAC adresu internetového rádia, aby bylo spojení možné.
  MAC adresu najdete v Informační centrum > Systémové informace > Informace o bezdrátové síti > MAC adresa.

Pokyny k zadávání MAC adresy v routeru najdete v návodu/pomoci přístupového bodu (WLAN routeru).

- Dbejte na to, aby byl přístupový bod (WLAN router) zapnutý a byla aktivována funkčnost WLAN.
- Pokud jste v routeru přidělili pevné IP adresy, zadejte jednu z těchto adres do internetového rádia. Dodatečně pak ještě musíte nastavit následující: maska sítě, brána a DNS (viz kapitola "Nastavování", oddíl "Síť").

# První připojování

Abyste zabránili problémům s bezdrátovým spojením, měli byste první připojování provádět v blízkosti přístupového bodu (WLAN routeru). Když bude vytvořeno připojení k síti, můžete případně změnit jazyk pod *Nastavení (Einstellungen) > Jazyk (Sprache)*. Viz také návod k použití, kapitola "První připojování".

Při **prvním** připojování k bezdrátové síti WLAN postupujte krok za krokem tak, jak je zde popsáno. Pro bližší vysvětlení si přečtěte podrobný návod k použití. Pokud v dialogovém okně *Aktivovat "Ověření sítě po zapnutí"?* ("*Netzwerk prüfen beim Anschalten"*) vyberete možnost *Ano (Ja*), připojí se internetové rádio později při každém zapnutí automaticky k síti.

1. Zasuňte síťový adaptér do dobře přístupné zásuvky.

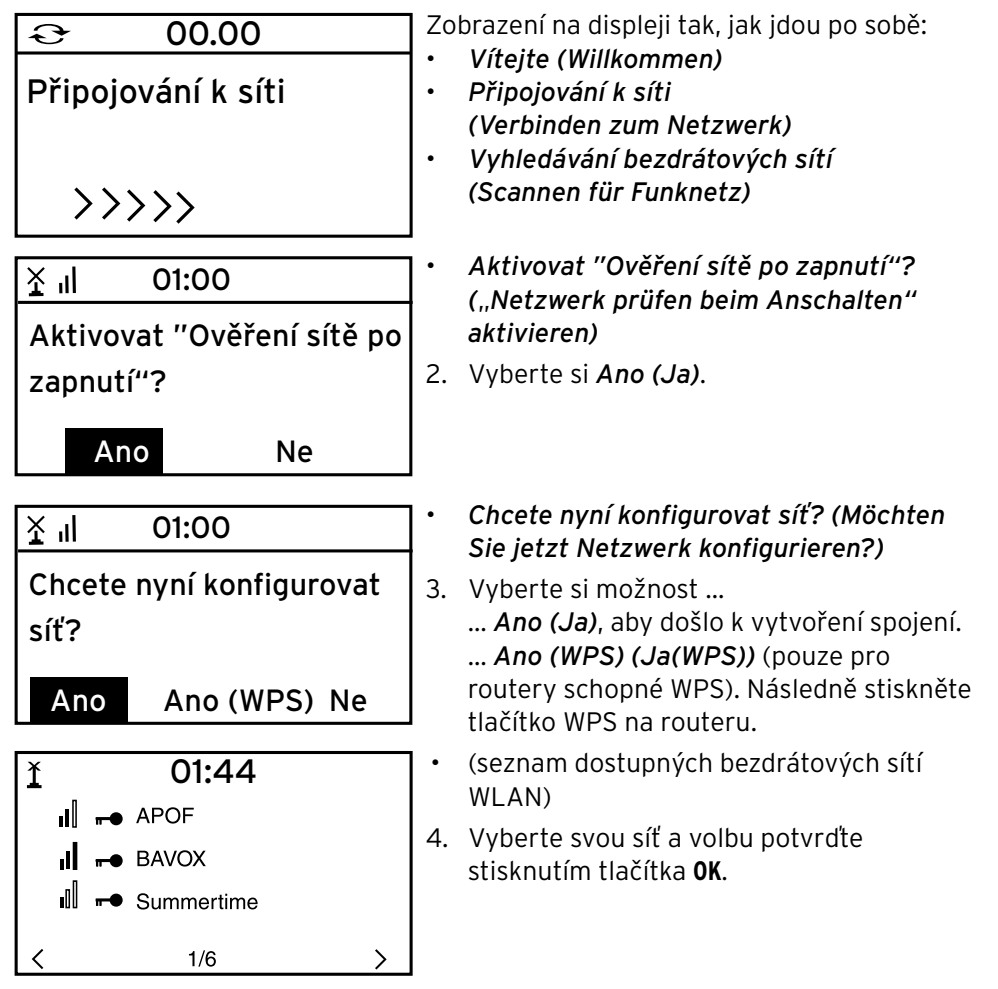

| 1 01:44                               | ]• | <b>Zadat heslo (Passwort eingeben)</b><br>(když je Vaše bezdrátová síť WLAN |
|---------------------------------------|----|-----------------------------------------------------------------------------|
| Zadat heslo                           |    | chráněná heslem).                                                           |
| 134441476834764 <mark>0</mark>        | 5. | Zadejte heslo za pomoci tlačítek s číslicemi                                |
| 16/16                                 |    | a pismeny na dalkovem ovladani nebo<br>přímo na přístroji                   |
| ← POHYB → ZADANI: ↑↓ OK ↔             |    | Při zadávání dbeite na správné psaní                                        |
|                                       |    | malých a velkých písmen.                                                    |
| <b>€</b> 00.00                        | ]• | Připojování k síti                                                          |
| Připojování k síti                    |    | (Verbinden zum Netzwerk)                                                    |
| >>>>>                                 |    |                                                                             |
| ( <u>+</u> ) <b>,  </b> 01:44         |    | Jakmile je připojení navázáno, objeví se<br>hlavní nabídka.                 |
| Internetové rádio                     | 6. | Vyberte si položku <b>Internetové rádio</b>                                 |
| Mediální centrum                      |    | (Internet Radio).                                                           |
| FM                                    |    |                                                                             |
| 1/6 >                                 |    |                                                                             |
| 🖞 🖬 🛛 iRadio                          | 7. | Vyberte si např. Rozhlasová stanice/hudba<br>(Radiosender/Musik)            |
| Moje oblíbené                         |    | (Radioschael/ Masik).                                                       |
| Rozhlasová stanice/hudba              |    |                                                                             |
| Místní stanice                        |    |                                                                             |
| < 1/5 >                               |    |                                                                             |
| (+) II iRadio                         | 1  | Můžete vybrat:                                                              |
| Světových top 20                      |    | • Světových top 20 (Weltweite Top 20)                                       |
| Žánr                                  |    | • Země / místo (Land/Region)                                                |
| Země / místo                          |    |                                                                             |
| < 1/3 >                               |    |                                                                             |
| · · · · · · · · · · · · · · · · · · · | ]  |                                                                             |
| 🖞 📕 iRadio                            | 8. | Zvolte si jednu rozhlasovou stanici.                                        |
| alster radio 106!8 rock'n p           | 9. | Svou voidu potvrate.                                                        |
| hr3                                   |    |                                                                             |
| Hit Radio Antenne                     |    |                                                                             |
| < 7/14 >                              |    |                                                                             |

## Listování v nabídce

V nabídce se můžete pohybovat jak za pomoci dálkového ovládání tak i za pomoci ovládacích prvků samotného přístroje.

|                                                      | Dálkové<br>ovládání | Přístroj                                                   |
|------------------------------------------------------|---------------------|------------------------------------------------------------|
| pohyb v seznamu směrem<br>nahoru                     |                     | otáčet regulátorem <b>Select</b><br>(Volba) směrem doleva  |
| pohyb v seznamu směrem dolů                          | ▼                   | otáčet regulátorem <b>Select</b><br>(Volba) směrem doprava |
| pohyb v řádku směrem doleva /<br>o jednu úroveň výš  | •                   | •                                                          |
| pohyb v řádku směrem doprava /<br>o jednu úroveň níž | ►                   | ►                                                          |
| potvrzení volby                                      | ОК                  | stisknout regulátor <b>Select</b> (Volba)                  |
| návrat zpět do hlavní nabídky –                      | A                   |                                                            |
|                                                      | MODE                |                                                            |

#### Zadávání číslic, písmen a zvláštních znaků

Dbejte na správné psaní velkých a malých písmen!

Na přístroji:

| následující znak               |
|--------------------------------|
| předchozí znak                 |
| k následujícímu místu zadání Þ |

regulátorem Select (Volba) otáčet doprava regulátorem Select (Volba) otáčet doleva

k předchozímu místu zadání 🗲

stisknout regulátor Select (Volba).

#### Za pomoci dálkového ovládání:

potvrzení celého zadání

Stiskněte opakovaně tlačítko s příslušnou číslicí:

- **0** (smazat záznam) 1 (mezera) @ ! " # \$ % & ' ( ) \* + , -. / :; <=>?[\]^``{|}~ 2 2ABCabc
- 3 3DEFdef
- 4 4GHlghi
- 5 5JKLjkl
- 6 6MNOmno
- **7** 7 P Q R S p q r s
- 8 8TUVtuv
- 9 WXYZwxyz

- k následujícímu místu zadání k předchozímu místu zadání
- výběr znaku
- výběr znaku
- OK potvrzení celého zadání